## App 端如何查看航修结算单(文档)

用户登录互海通 App 端, 切换到"管理"界面(步骤 1), 点击"航修结算"(步骤 2), 进入 航修结算界面, 该界面可看到各航修结算单的状态, 通过条件筛选和关键字搜索可快 速查找目标航修结算单(步骤 3), 找到目标单据, 点击进入(步骤 4), 可以看到航修结 算详情。

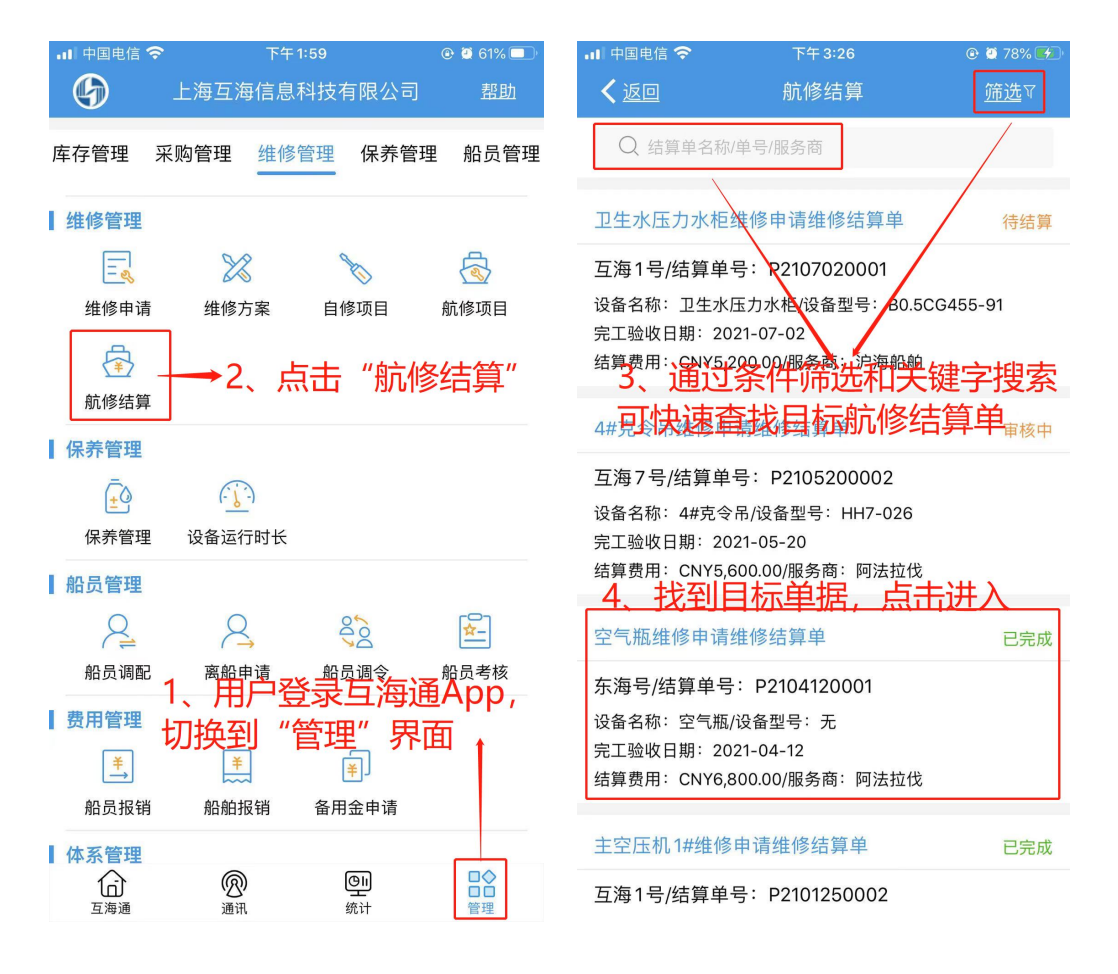

| 📶 中国电信 🗢                                                     | 下午 3:26                                                               | 🕑 🙋 79% 🌌                 |
|--------------------------------------------------------------|-----------------------------------------------------------------------|---------------------------|
| <b>く</b> 返回                                                  | 航修结算                                                                  |                           |
| 4#克令吊维修申ù<br>互海7号/结算单号:                                      | 青维修结算单<br>P2105200002                                                 | 审核中                       |
| 维修项名称:4#克名<br>设备名称:装卸货货<br>设备厂商:月                            | <sup>3吊维修申请</sup><br><sup>1</sup> <sup>1</sup> /设备型号:HH7-02<br>击可查看所在 | 查看所在维修项 > 26<br>维修项详情     |
| 服务商名称:阿法拉<br>维修周期:无/维修打<br>报价备注:无<br>售后情况:无                  | Z伐<br>艮价: CNY0.00                                                     |                           |
| 结算信息<br>验收实际费用:CNY<br>结算费用:CNY5,60<br>结算备注:测试<br>这界面<br>单据进度 | 75,600.00<br>20.00<br>可看到航修约                                          | 吉算详情                      |
| • 🌔 Connie                                                   |                                                                       | 申请<br>2021–05–20 14:11:45 |
| ○ 👤 机务副经                                                     | 里 ()                                                                  | 审批                        |
| ○ 👤 维修管理                                                     | 云服务平台 ①                                                               | 验收                        |
|                                                              |                                                                       |                           |
| 通过                                                           | 退回                                                                    | 评论                        |